# **ARBITERPAY** WALKTHROUGH

For an Administrator Paysheet user in ArbiterSports

Updated as of 5/11/2015

# Signing Up

- Follow these easy steps to sign up on ArbiterPay as a Paying Administrator
- 1. Go to www.arbiterpay.com
- 2. On the home page click "Sign Up Today!"

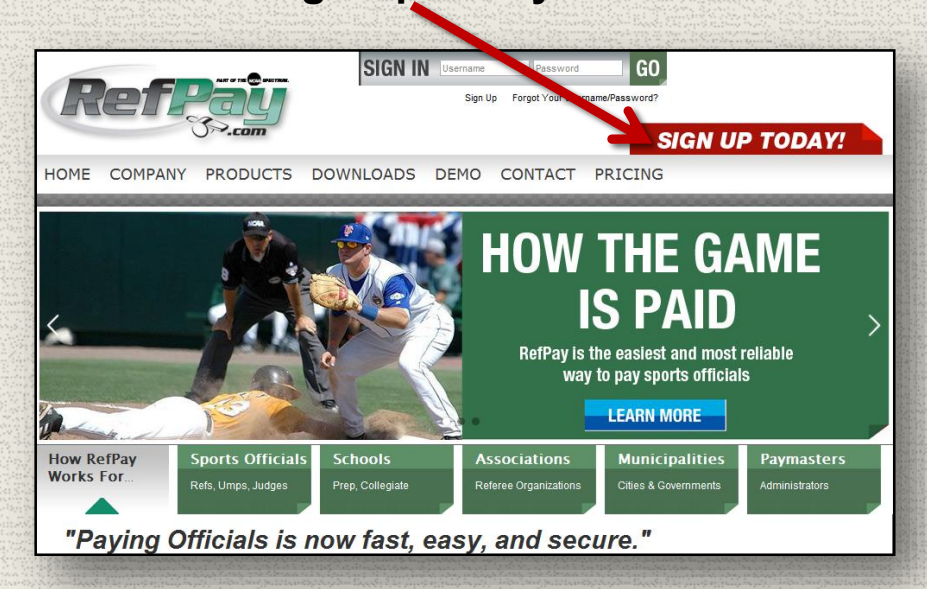

3. Select Paying Administrator

|                              | Type of User          |            |
|------------------------------|-----------------------|------------|
| Type of User: *              | Sports Official       |            |
|                              | Paying Administrator  |            |
|                              | School - Municipality |            |
|                              | Auditor               |            |
|                              |                       |            |
| * Indicates a Required Field |                       | Next Cance |

- Fill out Registration Form Make sure to include your Tax Identification Number (TIN)
- 5. Agree to the terms and agreements and submit the registration
- 6. Wait 1-3 business days for a confirmation email stating your account request has been verified and accepted. Then you're ready to fund your account!

## **Funding Your Account**

•

•

•

- In order to pay officials through ArbiterPay you must move funds to your ArbiterPay account
- There are two options for funding your ArbiterPay account:
  - 1. Send a check

٠

- 2. Request a transfer from your bank electronically
- Any excess funds in your ArbiterPay account, can be transferred back to you at your leisure
- There is no charge to fund your ArbiterPay account

To fund your ArbiterPay Trust account by check, please send the check to:

ArbiterPay Trust Account **C/O {your ArbiterPay acct #}** 200 East South Temple Suite 210 Salt Lake City, UT, 84111

- Funds sent via check will be available 1-2 business days after the check is received
- When funding the account electronically, the funds will be available **3.5 business days** after the request is submitted

# Uploading Funds – Cont.

🛃 Trans

🔒 Logo

- To upload funds electronically:
- 1. Sign into your account on www.arbiterpay.com
- Select the "Transfers Tab" on the left hand side of the page
- At the bottom of the page select
   "Upload Funds into ArbiterPay (EFT)"

| Fund Account                   |       |
|--------------------------------|-------|
| Upload Funds into RefPay (EFT) | Enter |
| Claim a Payment                | Enter |
|                                |       |

- Double check the banking information, enter the amount to upload, type in your 4 digit security key, and click continue
- Note: Sport Official's accounts are <u>Not</u> able to upload funds

| and the second second s |                                                                                                    |                                                                                                    |
|----------------------------------------------------------------------------------------------------|----------------------------------------------------------------------------------------------------|----------------------------------------------------------------------------------------------------|
|                                                                                                    |                                                                                                    |                                                                                                    |
| Upload Funds into R                                                                                                    | efPay (EFT) Request                                                                                                    |                                                                                                    |
|                                                                                                    | Debit from Bank                                                                                                    | Account                                                                                                    |
| Select Account:                                                                                                    | 122568966 💌                                                                                                    |                                                                                                    |
| Account Type:                                                                                                    | Checking 💌                                                                                                    |                                                                                                    |
| Routing Number:                                                                                                    | 102596359                                                                                                    |                                                                                                    |
| Account Number:                                                                                                    | 122568966                                                                                                    |                                                                                                    |
| Name on Account                                                                                                    | Devid                                                                                                    |                                                                                                    |
| Name on Account.                                                                                                    | David L                                                                                                    | ount#t: ∞ Check#                                                                                                    |
|                                                                                                    |                                                                                                    |                                                                                                    |
|                                                                                                    |                                                                                                    |                                                                                                    |
|                                                                                                    | 0012315670 9876                                                                                                    | 51.321.0101                                                                                                    |
|                                                                                                    |                                                                                                    | .54.3 2 1 0 10 1<br>IS SYMBOL                                                                                                    |
|                                                                                                    | TRANSIT SYMBOL ON U                                                                                                    | 54.3 2 1 0 10 1<br>IS SYMBOL                                                                                                    |
|                                                                                                    | TRANSIT SYMBOL ON U                                                                                                    | .51.3 ? 1.• 0 10 1<br>IS SYMBOL<br>Count                                                                                                    |
| Account Number:                                                                                                    | TRANSIT SYMBOL ON U<br>Credit to Acc<br>1535501130                                                                                                    | SSYMBOL<br>SSYMBOL<br>Count<br>Account Type: Assoc. Main                                                                                                 |
| Account Number:                                                                                                    | TRANSIT SYMBOL ON U<br>Credit to Acc<br>1535501130                                                                                                    | S SYMBOL<br>S SYMBOL<br>Count<br>Account Type: Assoc. Main<br>Available Balance: 0.00 USD                                                                |
| Account Number:                                                                                                    | TRANSIT SYMBOL ON U<br>Credit to Acc<br>1535501130                                                                                                    | IS SYMBOL<br>Sount<br>Account Type: Assoc. Main<br>Available Balance: 0.00 USD<br>tails                                                                  |
| Account Number:<br>Amount to Transfer:                                                                                                    | I:00 I 2 3L 5 ⊑ 71: 98 7E           TRANSIT SYMBOL           ON U           Credit to Acc           1535501130           Transfer De           1200.00 | .5L321*     0101       IS SYMBOL         count   Account Type: Assoc. Main Available Balance: 0.00 USD       stails   * Use only decimal point separator |
| Account Number:<br>Amount to Transfer:<br>Transfer Fee:                                                                                                    | I:DO I 23L 5E 71: 98 7E           TRANSIT SYMBOL         ON U           Credit to Acc           1535501130           Transfer De           1200.00     | IS SYMBOL<br>S SYMBOL<br>Count<br>Account Type: Assoc. Main<br>Available Balance: 0.00 USD<br>Stails<br>* Use only decimal point separator               |

## **Paying Officials**

- Once you have funded your ArbiterPay account, you are ready to start paying officials!
- First you will want to go to your Assigning > Games tab and create a new filter for the games you wish to pay

| Arbiter              | Spor      | rts        |                |          |        | PROFILE          |       |      | Group ID: 102206 |
|----------------------|-----------|------------|----------------|----------|--------|------------------|-------|------|------------------|
| MY GROUP             | ASSIGNING |            |                |          |        | LEAGUES          | DISTA | NCES |                  |
| GAMES                | ASSIGNING | SITES      | TEAM           | s        | SP     |                  |       |      | Need Help? 😨     |
| Utilities<br>Publish | Gam       | es & Assi  | ignments       |          |        | l <u>ts</u>      | New   | View | Delete           |
| AutoAssign           | Future (  | Games With | Issues         |          | -      | Sport & Level    | Home  | Awa  | y P Notes Slots  |
| Mass Update          | 🔶 Lir     | nk Game    | Date           | Time     |        | potball, Var-5   | TBA   | TBA  | 5 📑 🗔 [3/4]      |
| Mass Delete          | 🧷 🗱 🛛     | 435        | 11/19/2009 Thu | 12:00 PM | Mid-Pe | ootball, Var-5   | TBA   | TBA  | 5 📑 🐻 [1/4]      |
| Link                 | 🧷 🗱 🛛     | 436        | 11/20/2009 Fri | 12:00 PM | Mid-Pe | potball, Var-5   | TBA   | тва  | 5 📑 🐻 [1/4]      |
| Mass Link<br>Email   | 🧷 🗱 🗉     | 437        | 11/21/2009 Sat | 12:00 PM | Mid-Pe | ootball, Var-5   | TBA   | TBA  | 5 📑 🐻 [1/4]      |
| Import               |           | 438        | 11/22/2009 Sun | 12:00 PM | Mid-Pe | ootball, Varsity | TBA   | ТВА  | 5 📴 🔲 [1/5]      |

#### Paying Officials – Creating a Filter

Select the criteria from the Add Filter page

Click the Get Results button when finished

| Add filter        |                                                                                                    | Get Results Save                                                                                                    | Cancel |
|-------------------|----------------------------------------------------------------------------------------------------|----------------------------------------------------------------------------------------------------|--------|
| Filter Identifica | ition                                                                                                    |                                                                                                    |        |
| Name:             |                                                                                                    |                                                                                                    |        |
| Filter            |                                                                                                    |                                                                                                    |        |
| Game # Range:     |                                                                                                    | Format: 10 (return game 10), 10-35 (return games from 10 through                                                                 | 35).   |
| Date of Game:     | Between 11/1/2009 11/30/2009                                                                                                    | <ul> <li>Example: On 6/12/2003 (returns games on June 12th 2003)</li> </ul>                                                      |        |
| Sport:            | All Sports<br>Baseball<br>Basketball-B<br>Basketball-G<br>Field Hockey<br>Football                                                          | * III                                                                                                    |        |
|                   | Sport & Level:                                                                                                    | Site:                                                                                                    |        |
|                   | All Levels<br>Basketball-B, BBNV<br>Basketball-B, BBV-3<br>Basketball-B, Scrum-V<br>Basketball-B, Scrum-JV<br>Basketball-B, Super long name | <ul> <li>All Sites</li> <li>1323</li> <li>AADuplicate</li> <li>ABUplicate</li> <li>ABMHS-FIELD2</li> <li>ABMHS-FIELD4</li> </ul> |        |
|                   | Home Team:                                                                                                    | Away Team:                                                                                                    |        |
|                   | All Teams<br>TBA<br>"frontquote<br>1010 Team<br>111 team                                                                                    | All Teams<br>TBA<br>"frontquote<br>1010 Team<br>111 team                                                                         |        |

#### Paying Officials – Verifying Games

Once games have been played you will need to "Verify" them. This tells the system that the games took place and the officials assigned to it were present. Once the games are verified, it will enable them to be on Paysheets

• To mass verify your filter of games you will click "Mass Update" on the left hand side

| Arbiter <mark>Sports</mark>        |             |                     |                               |                 |       |          |                                                                                                    |
|------------------------------------|-------------|---------------------|-------------------------------|-----------------|-------|----------|----------------------------------------------------------------------------------------------------|
| MY GROUP                           | ASSIGNI     | IG                  | USE                           | RS              | P/    |          |                                                                                                    |
| GAMES                              | )           | SIT                 | TES                           |                 | TEAMS | 6        | SP                                                                                                    |
| Utilities<br>Publish<br>AutoAssign | Ga<br>Futur | <b>mes</b><br>re Ga | <b>&amp; Assi</b><br>mes With | gnmen<br>Issues | Its   |          | The second second second second second second second second second second second second second second second se |
| Mass Update                        | -           | Link                | Game                          | Dat             | е     | Time     | 100 A                                                                                                    |
| Mass Delete                        | <i>/</i> 🗱  |                     | 435                           | 11/19/200       | 9 Thu | 12:00 PM | Mid-Pe                                                                                                    |
| Link                               | <i>]</i> 🗱  |                     | 436                           | 11/20/200       | 9 Fri | 12:00 PM | Mid-Pe                                                                                                    |
| Mass Link                          | <i>]</i> 🗱  |                     | 437                           | 11/21/200       | 9 Sat | 12:00 PM | Mid-Pe                                                                                                    |
| Email<br>Import                    | 1           |                     | 438                           | 11/22/200       | 9 Sun | 12:00 PM | Mid-Pe                                                                                                    |

| Update Status of Games<br>Games that will be updated are based upon the filte | ring options use | d when viewing the games. | Begin Status Changes | Exit |
|-------------------------------------------------------------------------------|------------------|---------------------------|----------------------|------|
| Click 'Update' when you are ready to update the gar                           |                  | <b>T</b>                  |                      |      |
| Check those things you want to have updated                                   |                  |                           |                      |      |
| Status                                                                        | change to:       | Normal                    |                      |      |
| 🛛 Verified 🧲 📶                                                                | change to:       | Verified                  | 3.                   |      |
| Self-Assign                                                                   | change to:       | Self-Assignable -         |                      |      |
| Paid By Bill-to                                                               | change to:       | Paid By Bill-to 🔹         |                      |      |
| Add/Remove Slots                                                              | change to:       | Add All Default Slots     | <b>~</b>             |      |
| 🖾 Bill-To                                                                     | change to:       |                           | <b>~</b>             |      |
| C Accept By Date                                                              | change to:       |                           |                      |      |

Check the "Verified" box and Make sure it reads "change to: Verified" Then click "Begin Status Changes"

#### **Paying Officials - Creating Paysheets**

- Now that you have verified the games you wish to pay you can now create Paysheets
- To create Paysheets click on the Payroll tab and select Paysheets
- Highlight all officials on the left, type in the same date range you used to verify your games and click Create

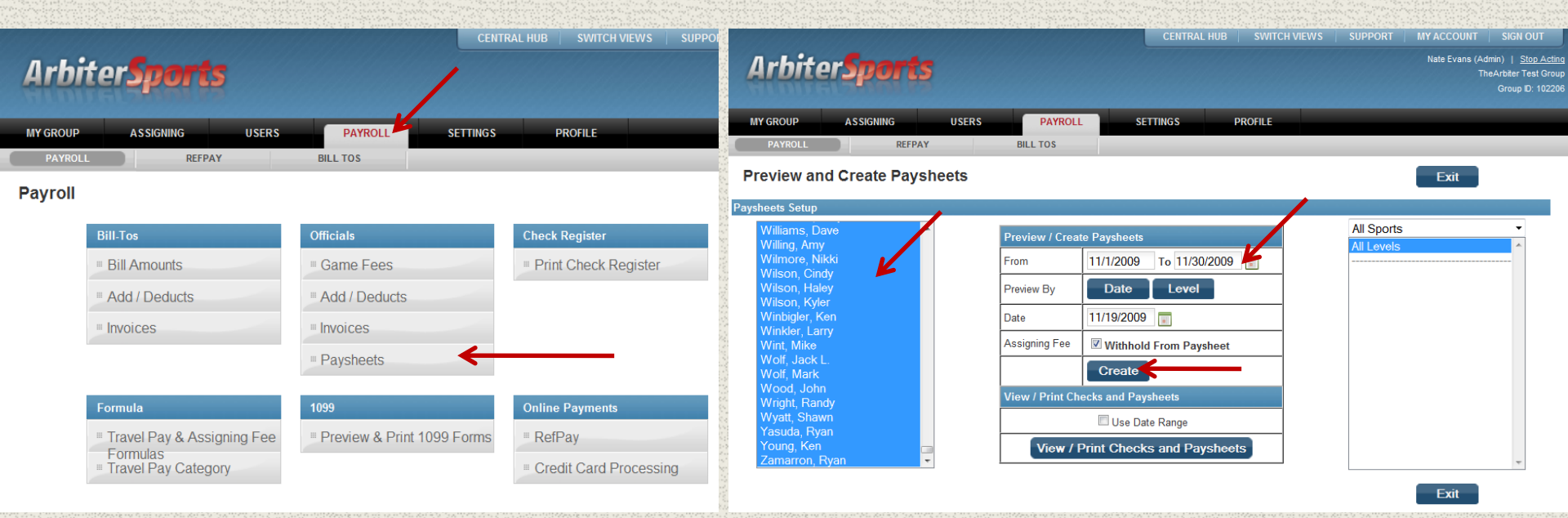

## **Creating Paysheets – Cont**

Exit

- Once you click Create you will be shown a list of all officials. The ones in blue are the officials that worked verified games within your date range
- To view the Paysheets created click
   View/Print Checks and Paysheets

| The paysheet for Williams, Dave cannot be created because no gardes, additions and deductions are included.<br>The paysheet for Williams, Cany cannot be created because no garnes, additions and deductions are included.<br>The paysheet for Williams (Cany Cannot be created because no garnes, additions and deductions are included.<br>The paysheet for Williams (Cany Cannot be created because no garnes, additions and deductions are included.<br>The paysheet for Williams (Cany Cannot be created because no garnes, additions and deductions are included.<br>The paysheet for Williams (Ray Cannot be created because no garnes, additions and deductions are included.<br>The paysheet for Williams (Ray Cannot be created because no garnes, additions and deductions are included.<br>The paysheet for Williams (Ray Cannot be created because no garnes, additions and deductions are included.<br>The paysheet for Wolf, Mark Cannot be created because no garnes, additions and deductions are included.<br>The paysheet for Wolf, Mark Cannot be created because no garnes, additions and deductions are included.<br>The paysheet for Wolf, Mark Cannot be created because no garnes, additions and deductions are included.<br>The paysheet for Wolf, Mark Cannot be created because no garnes, additions and deductions are included.<br>The paysheet for Wolf, Mark Cannot be created because no garnes, additions and deductions are included.<br>The paysheet for Wolf, Mark Cannot be created because no garnes, additions and deductions are included.<br>The paysheet for Wolf, Mark Cannot be created because no garnes, additions and deductions are included.<br>The paysheet for Wolf, Mark Cannot be created because no garnes, additions and deductions are included.<br>The paysheet for Wolf, Mark Cannot be created because no garnes, additions and deductions are included.<br>The paysheet for Wang, Kang cannot be created because no garnes, additions and deductions are included.<br>The paysheet for Young, Kang cannot be created because no garnes, additions and deductions are included.<br>The paysheet for Youn |       |                                                                                   |                                                                                                    |                          |  |  |
|----------------------------------------------------------------------------------------------------|-------|-----------------------------------------------------------------------------------|----------------------------------------------------------------------------------------------------|--------------------------|--|--|
| Paysheets Setup                                                                                                    |       |                                                                                   |                                                                                                    |                          |  |  |
| All<br>adk, dummy official<br>Alarcon, John<br>Alexeeff-Torres, Peter<br>Allard, Pauls, Steve<br>Allen, Ralph<br>Attschul, Curt<br>Anderesn, Poul<br>Andrews, Jerrell<br>Aniszczyk, Jerry<br>Another CFO test, Car<br>Anthony, Joe<br>ARegistration, Nate<br>Avilla, Steve<br>Babler, Jay                                                                                                    | melia | Preview / Creat<br>From<br>Preview By<br>Date<br>Assigning Fee<br>View / Print Ch | te Paysheets          11/1/2009       To       11/30/2009       Image: Constant of the second of the second | All Sports<br>All Levels |  |  |

The paysheet for Wieringa, Ben cannot be created because no games, additions and deductions are included. The paysheet for Wilkinson, Bill cannot be created because no games, additions and deductions are included.

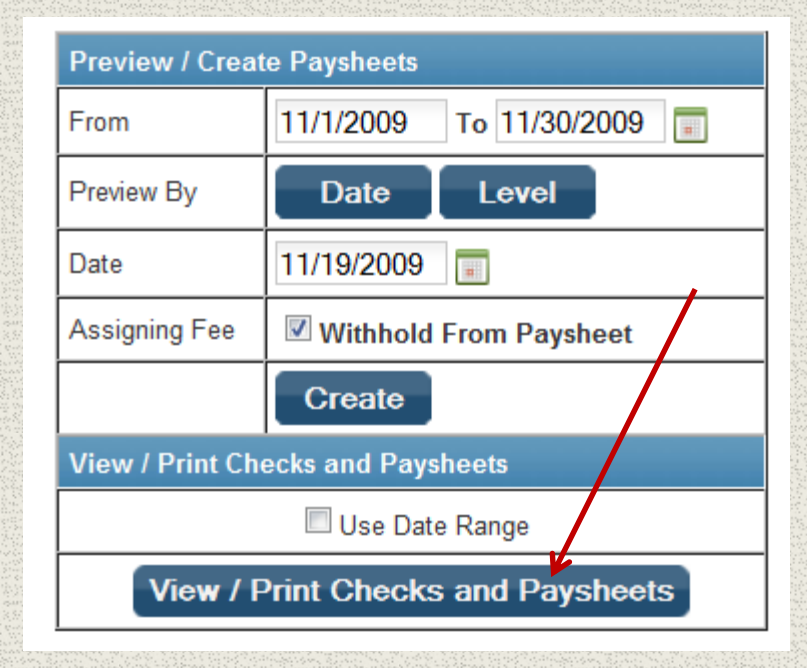

## Paying Officials Via ArbiterPay

- Now that you have verified your games and have created Paysheets you can now pay your officials
- Once you are viewing your Paysheets; check the ones you wish to pay and click
   Pay by ArbiterPay

SETTINGS

PAYROLI

ASSIGNIN

- On the ArbiterPay Transaction page you will see all the officials you selected and any issues will list in the Message column
- The total at the bottom only calculates the amounts you can pay via ArbiterPay
- To pay those who have ArbiterPay accounts click Submit and those selected officials are paid instantly

| Pay Official | /          |                        |             |                                  | Exit   |          |                    |                                  |       |                    |                                   |                                                        |         |      |
|--------------|------------|------------------------|-------------|----------------------------------|--------|----------|--------------------|----------------------------------|-------|--------------------|-----------------------------------|--------------------------------------------------------|---------|------|
| Paysheets    |            |                        |             |                                  |        |          |                    |                                  |       |                    |                                   |                                                        |         |      |
| All          |            | Official               | Check #     | Date                             | Amount | View     | MY GROUP           | ASSIGNING                        | USERS | PAYROLL            | SETTIN                            | GS PROFILE                                             |         |      |
|              | 1          | Andersen, Poul         |             | 11/19/2009                       | 0.00   | <b>•</b> | PAYROLL            | REFPAY                           | Y     | BILL TOS           |                                   |                                                        |         |      |
|              | / 🗱        | Bovi, Carmella         |             | 11/19/2009                       | 0.00   | II 9     | RefPay Tra         | insaction                        |       |                    |                                   |                                                        |         | Exit |
|              | / <b>X</b> | Clements, Ramon        |             | 11/19/2009                       | 0.00   | <b>•</b> |                    |                                  |       |                    |                                   |                                                        |         |      |
|              | / 🗱        | Evans, Nate            |             | 11/19/2009                       | 0.00   | 🔲 🥄      | RefPay Account     |                                  |       |                    |                                   |                                                        |         |      |
|              | / <b>X</b> | Evans, Steve           |             | 11/19/2009                       | 0.00   | 🔲 🔍      | RefPay Account:    |                                  |       | 17                 | 11444151 \$                       | 59.00 🔻                                                |         |      |
|              | / 🗰        | Hansen, Jameson        |             | 11/19/2009                       | 0.00   | · •      | RefPay Security Ke | ey:                              |       | ••                 | ••                                |                                                        |         |      |
|              | 1          | Hansen, Jameson        |             | 11/19/2009                       | 0.00   | 🔲 🥄      |                    |                                  |       | Processing a trans | saction can t                     | ake several minutes.                                   |         |      |
|              | / 🗱        | Holmes, Courtney       |             | 11/19/2009                       | 0.00   | • •      |                    |                                  |       | avoid doub         | ble charging                      | your account.                                          |         |      |
|              | / <b>X</b> | Larson, David          |             | 11/19/2009                       | 0.00   | III 🔍    |                    |                                  |       |                    | Submit                            |                                                        |         |      |
|              | / 🗱        | Marck, Robert          |             | 11/19/2009                       | 30.86  | 🔲 🥄      | Checks             |                                  | -     |                    |                                   | -                                                      |         |      |
|              | / <b>X</b> | Turgeon, Jeffrey       |             | 11/19/2009                       | 0.00   | III 🔍    | Checks             |                                  |       | _                  |                                   |                                                        | /       |      |
|              | / 🗱        | Wilson, Haley          |             | 11/19/2009                       | 0.00   |          | e Parí d           | Official                         |       | Amour              | nt soo oo N                       |                                                        | Message |      |
|              | 1          | Wilson, Kyler          |             | 11/19/2009                       | 0.00   | 🔲 🥄      | K Bovi,            | Nate                             |       | _                  | \$20.00                           | to official refPay accura                              | L       |      |
|              |            |                        |             | Calculate                        |        |          | X Marck            | , Robert                         |       |                    | \$50.86 N                         | lo official refPay accoun                              | t       |      |
|              |            |                        |             |                                  |        |          | 🗰 Wilso            | n, Kyler                         |       |                    | \$20.00 N                         | lo official refPay accoun                              | t       |      |
|              | Print      | Checks Print Paysheets | Pay by RefP | Pay Delete Selecte               | d      |          |                    |                                  |       | \$20.00            | )                                 |                                                        |         |      |
|              | Print      | Checks Print Paysheets | Pay by RefP | Calculate<br>Pay Delete Selecter | d      |          | X March            | r, rate<br>r, Robert<br>n, Kyler |       | \$20.00            | \$20.00<br>\$50.86 N<br>\$20.00 N | lo official refPay accoun<br>lo official refPay accoun | t<br>t  |      |

## Standard ArbiterPay Pricing

- A transaction fee is assessed each time a payment is approved. The amount of the fee is based on the total amount of the paysheet
- This table reflects the discounted pricing you automatically qualify for using ArbiterSports with the ArbiterPay system

| Amount Being Paid | Cost Per Transaction |
|-------------------|----------------------|
| <\$74.99          | \$0.85               |
| \$75-\$149.99     | \$1.04               |
| \$150-\$499.99    | \$1.17               |
| \$500-\$999.99    | \$1.55               |
| \$1000-\$1499.99  | \$2.23               |
| \$1500-\$1999.99  | \$2.49               |
| \$2000-\$2499.99  | \$2.49               |
| \$2500+           | \$2.49               |

For organizations who choose to process 1099's through the ArbiterPay system, processing fees are increased by 25%

### 1099 Issuance

- You have multiple options regarding how and by whom 1099s will be issued.
- 1. You can turn over all 1099 reporting duties for fees paid through ArbiterPay, to ArbiterPay. All amounts paid will be reported under ArbiterPay's Tax Identification Number. There is an additional fee associated with this method. (Recommended)
- A report can be generated at the end of the year for all fees paid through ArbiterPay. This includes all personal information stored in ArbiterPay for the recipients, including SSNs, to facilitate the creation of 1099s.
- Utilize ArbiterSports 1099 module to facilitate the creation of 1099 forms for your officials. This allows you to issue the forms electronically to the officials off their ArbiterSports profile and submit the filing to the IRS online.

#### Signing up for ArbiterPay's 1099 Service

#### To opt in as you sign up

- During the online registration on Step 7 of 8 Simply check the option "Under ArbiterPay's TIN" and continue through step 8 of 8.
- To opt in for existing clients
- If you have already registered you may sign into your account on www.ArbiterPay.com Select the "My Profile" tab, "My Preferences", and "Modify" the 1099's are Issued "Under ArbiterPay's TIN".

| ina s é 11.27 ten de elsez se pa satur de bra                | 2. Sey (1997) 2012 South Bridding Briddyn Sweddyn Sweddyn Swedd Amerika (1997) 2012 South Bridding Bridding Bri | ti v pour konst é doit au tra l'an annea sar an a |
|--------------------------------------------------------------|----------------------------------------------------------------------------------------------------|---------------------------------------------------|
| Register                                                     |                                                                                                    |                                                   |
| <u></u>                                                      |                                                                                                    |                                                   |
| Registration Form - Step 7 of 8                              |                                                                                                    |                                                   |
|                                                              | Preferences                                                                                                    |                                                   |
| Username *:                                                  | ArbiterSchool                                                                                                   | (E-mail address<br>recommended)                   |
| Password *:                                                  | •••••                                                                                                    |                                                   |
| Confirm Password *:                                          |                                                                                                    |                                                   |
| Security Key: *                                              | 4589                                                                                                    | (4 Digits – Numeric Only e.g.<br>5555)            |
| Would you like to order a RefPay<br>debit card? *            | 🔘 Yes 🔘 No                                                                                                    |                                                   |
| Do you receive games assignments<br>through ArbiterSports? * | 🖲 Yes 🔘 No                                                                                                    |                                                   |
| 1099s are issued: *                                          | Under my own TIN                                                                                                |                                                   |
| $\rightarrow$                                                | Onder RefPay's TIN                                                                                              |                                                   |
|                                                              |                                                                                                    |                                                   |
| Arbi                                                         | terSports Account Details                                                                                       | S                                                 |
| Entering this information will automati                      | cally link your ArbiterSports                                                                                   | s and RefPay accounts together.                   |
| ArbiterSports Email:                                         | RefPayGuy@ArbiterSpo                                                                                            | (Used to access ArtbiterSports)                   |
| ArbiterSports Password:                                      | •••••                                                                                                    | (Used to access ArtbiterSports)                   |
| <u> </u>                                                     |                                                                                                    |                                                   |
| * Indicates a Required Field                                 |                                                                                                    | Back Next Cancel                                  |

#### 1099's Under ArbiterPay's TIN - Pricing

A processing fee is assessed each time a payment is approved. The amount of the fee is based on the total amount of the paysheet

This table reflects the discounted pricing you automatically qualify for using ArbiterSports with the ArbiterPay system in addition to our 1099 service

| Amount Being Paid | Cost Per Transaction |
|-------------------|----------------------|
| <\$74.99          | \$0.99               |
| \$75-\$149.99     | \$1.30               |
| \$150-\$499.99    | \$1.60               |
| \$500-\$999.99    | \$2.11               |
| \$1000-\$1499.99  | \$2.99               |
| \$1500-\$1999.99  | \$3.44               |
| \$2000-\$2499.99  | \$3.69               |
| \$2500+           | \$3.69               |

### Paying Administrator FAQ's

#### How are we protected?

- ArbiterPay is designed to protect all parties. ArbiterPay's Privacy Policy is TRUSTe certified and the website is secured by McAfee and GeoTrust, both industry leaders.
- All ArbiterPay funds are held in escrow and managed by a Trust Bank and are never in the possession of ArbiterPay management or employees. Best of all, ArbiterPay is majority owned by the NCAA, a company you can rely on.

#### Are my funds FDIC insured?

 Yes -protecting client's funds is of vital importance to ArbiterPay. As your agent, we place your funds in a pooled escrow account at an unaffiliated FDIC-insured trust bank(s) or savings institution(s), which are eligible for pass-through FDIC insurance coverage. Your balance placed at the bank is subject to FDIC pass-through deposit insurance coverage, along with any other deposits you hold at that bank, up to a total of \$250,000.

### FAQ's - Continued

- Can I talk to a live person if I'm having trouble with my ArbiterPay account?
  - Yes our support hours are listed on the Contact Page. We are closed all federal holidays. To avoid excessive staffing costs we've created an internal messaging system that allows you to communicate directly with our staff. The quickest way for you to resolve any problem that may arise is through the online messaging system, but you're welcome to call at anytime during regular business hours.
- Can I have a separate ArbiterPay account for each of the sports I pay for?
  - Yes. You can have multiple ArbiterPay accounts all under the same username. This allows you to keep money used to pay Basketball Officials separate from money used to pay Soccer Officials etc. Paying different Sport Officials all from the same account works great as well. You can structure the system however it works for you.